## **PROCEDURE RESERVATION REPAS AU RESTAURANT SCOLAIRE**

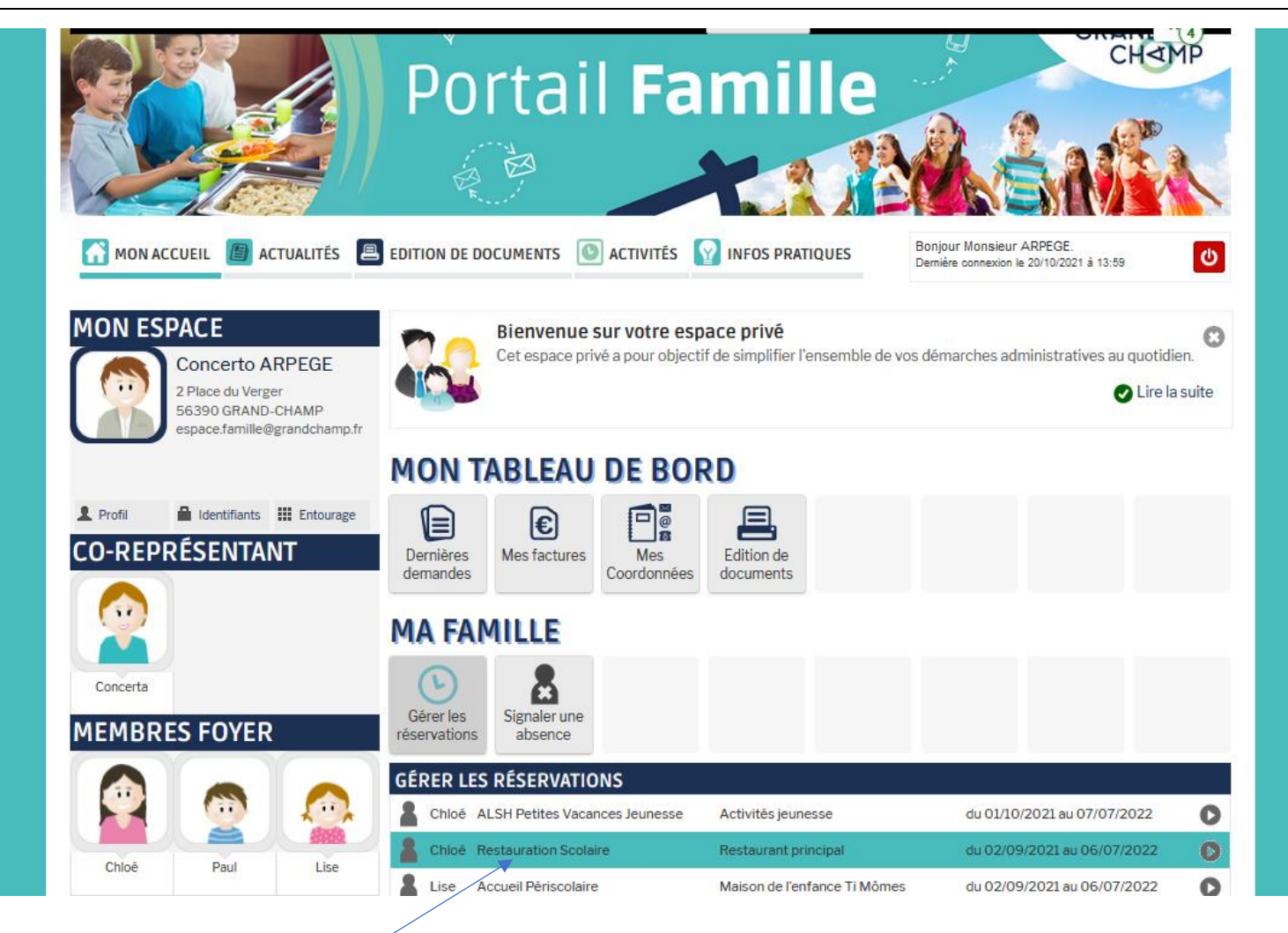

**Cliquer sur Restaurant scolaire** 

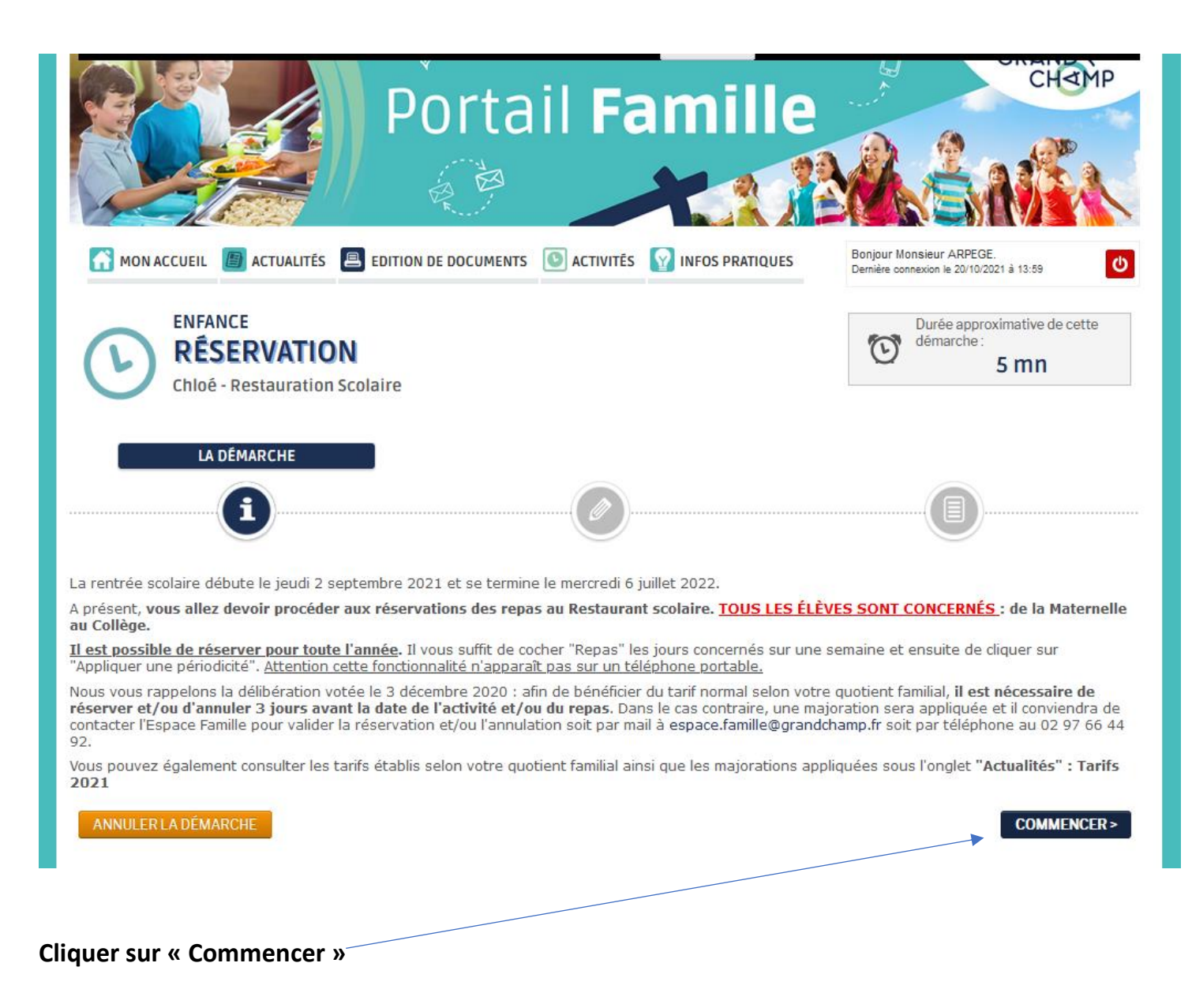

| MON ACCUEIL ACTUALITÉS EDITION DE DOCUMENTS ACTIVITÉS INFOS PRATIQUES     ENFANCE   RÉSERVATION   Chloé - Restauration Scolaire     1- MA DEMANDE     Image: Construction Scolaire     ANNULER LA DÉMARCHE   Choé - Restauration Scolaire - du 02/09/2021 au 06/07/2022 - Restaurant principal - Restaurant     Image: Construction Scolaire - du 02/09/2021 au 06/07/2022 - Restaurant principal - Restaurant                                                                                                    | nsieur ARPEGE.<br>exxion le 20/10/2021 à 13:59            |
|----------------------------------------------------------------------------------------------------|-----------------------------------------------------------|
| ENFANCE<br>RÉSERVATION<br>Chloé - Restauration Scolaire                                                                                                    | Durée approximative de cette<br>démarche :<br><b>5 mn</b> |
| 1 - MA DEMANDE         Image: Construction of the second state of the second state of the                                                         |                                                           |
| ANNULER LA DÉMARCHE         Chloé - Restauration Scolaire - du 02/09/2021 au 06/07/2022 - Restaurant principal - Restaurant         Semaine       Mois         Réservations du 02/09/2021 au 06/07/2022 <ul> <li>Novembre 2021</li> <li>Modifications apportées ici</li> <li>Réservations antérieures en attente d'instruction</li> </ul>                                                                                                    |                                                           |
| Modifications apportées ici 🧧 Réservations antérieures en attente d'instruction                                                                                                    | ALLER À L'ÉTAPE 2 > Appliquer une périodicité             |
| TRADE DESCRIPTION DESCRIPTION | Tout cocher / Tout<br>décocher                            |
| SEM LUNDI MARDI MERCREDI JEUDI VENDREDI SAM                                                                                                    | EDI DIMANCHE                                              |
| 44 01/11 02/11 03/11 04/11 05/11 06/11                                                                                                    | 07/11                                                     |
| 45         08/11         09/11         10/11         11/11         12/11         13/11           Repas         Repas         Repas         Image: Construction (%) (14453)(97/4) #         Image: Construction (%) (14453)(97/4) #         Image: Con                                                                                                    | 14/11                                                     |

Cliquer sur « Appliquer une périodicité »

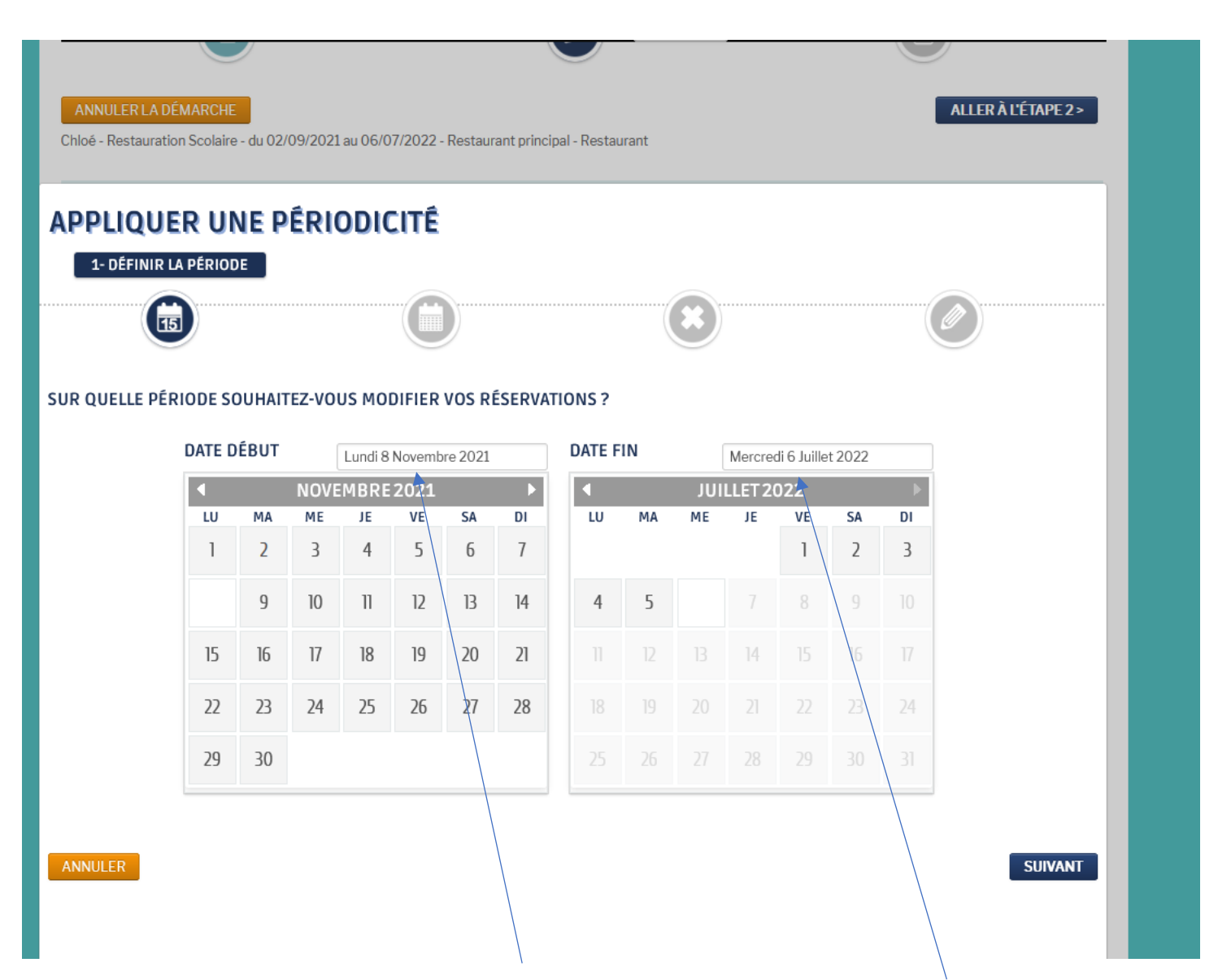

Renseigner les dates concernées (le 8 novembre dans notre cas) et jusqu'à la fin de l'année scolaire (ou avant si vous le souhaitez)

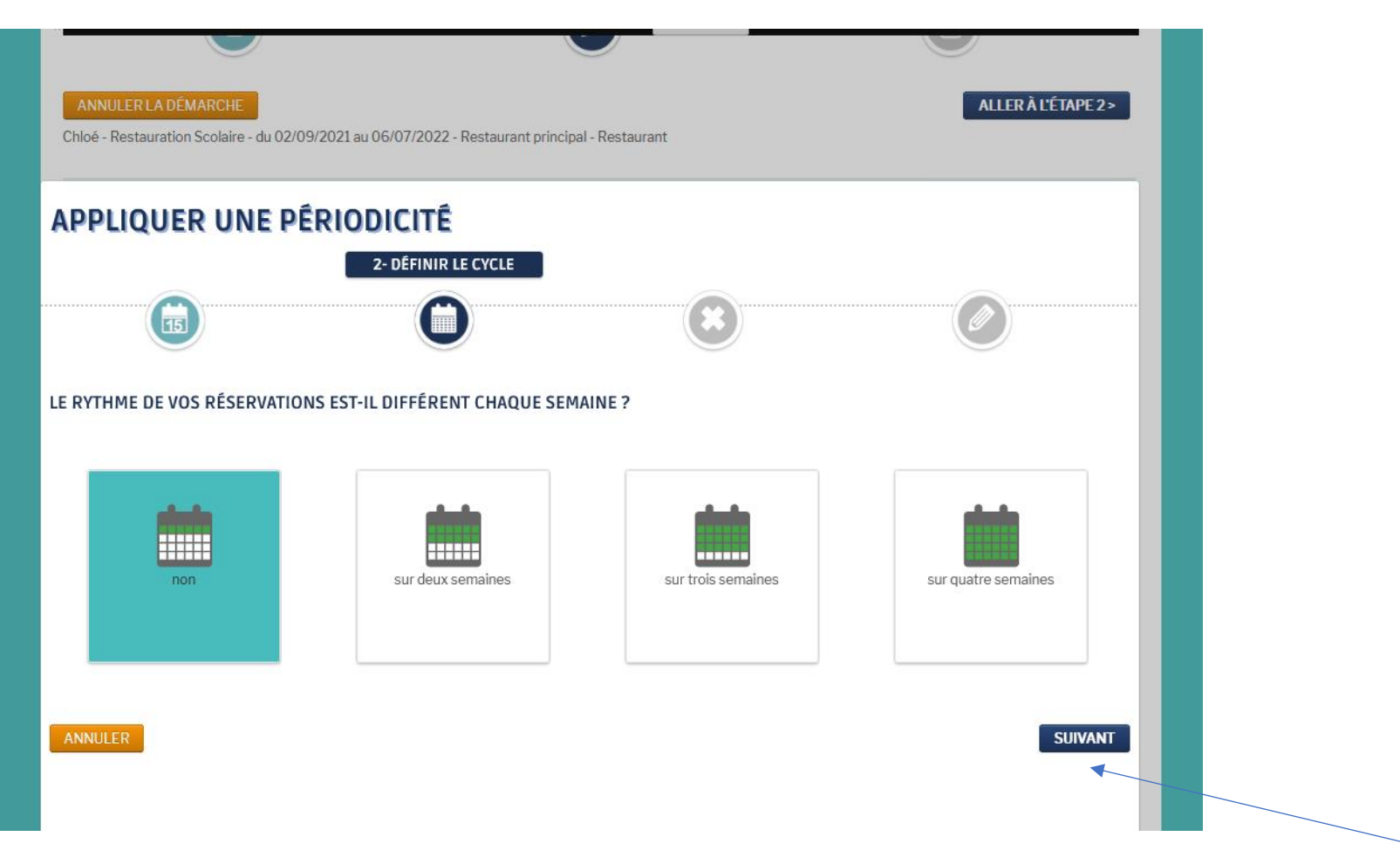

Si le rythme de vos réservations ne change pas d'une semaine à l'autre, laisser coché « Non » puis cliquer sur « Suivant »

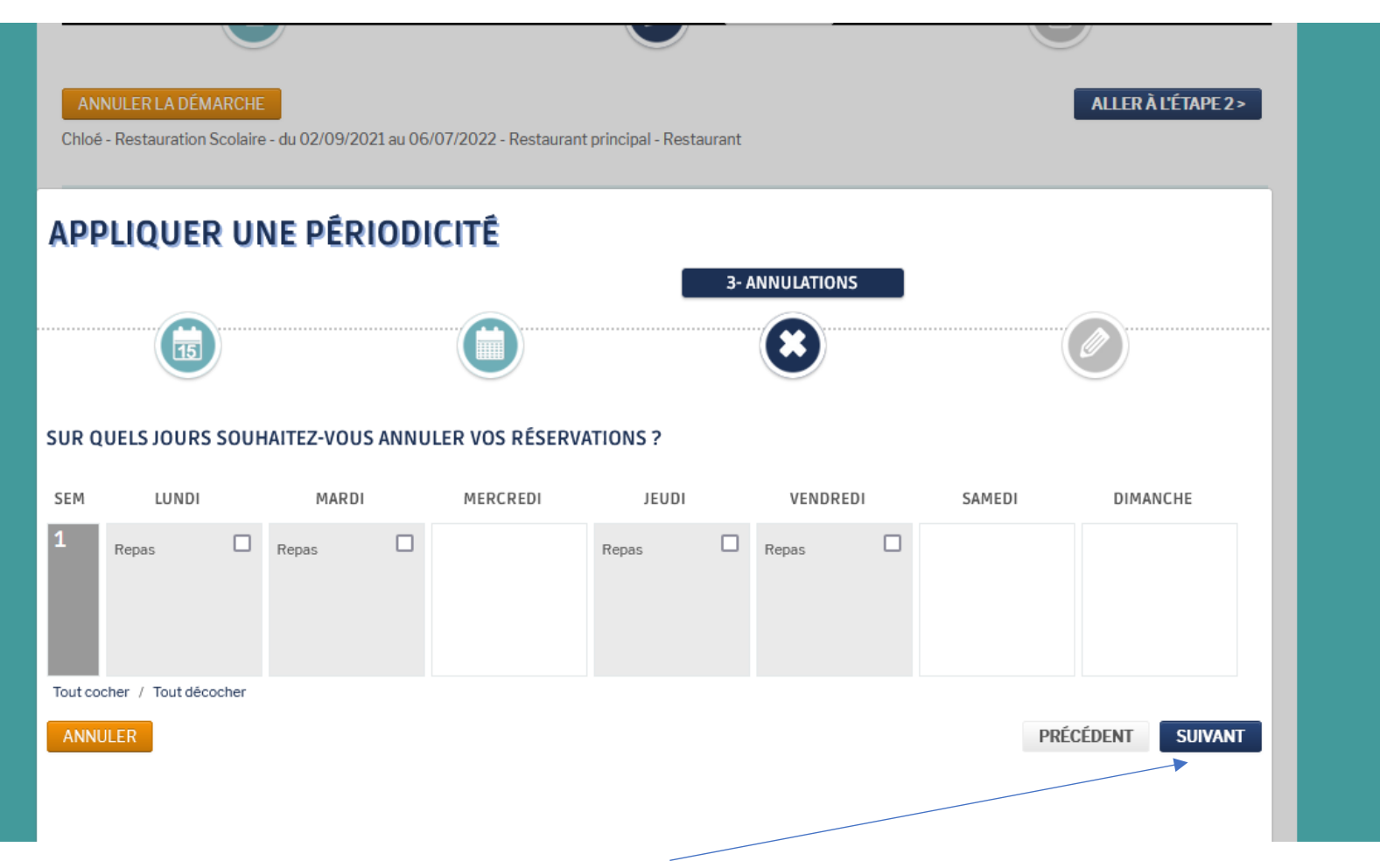

Passer ce pavé, il concerne les annulations puis « Suivant »

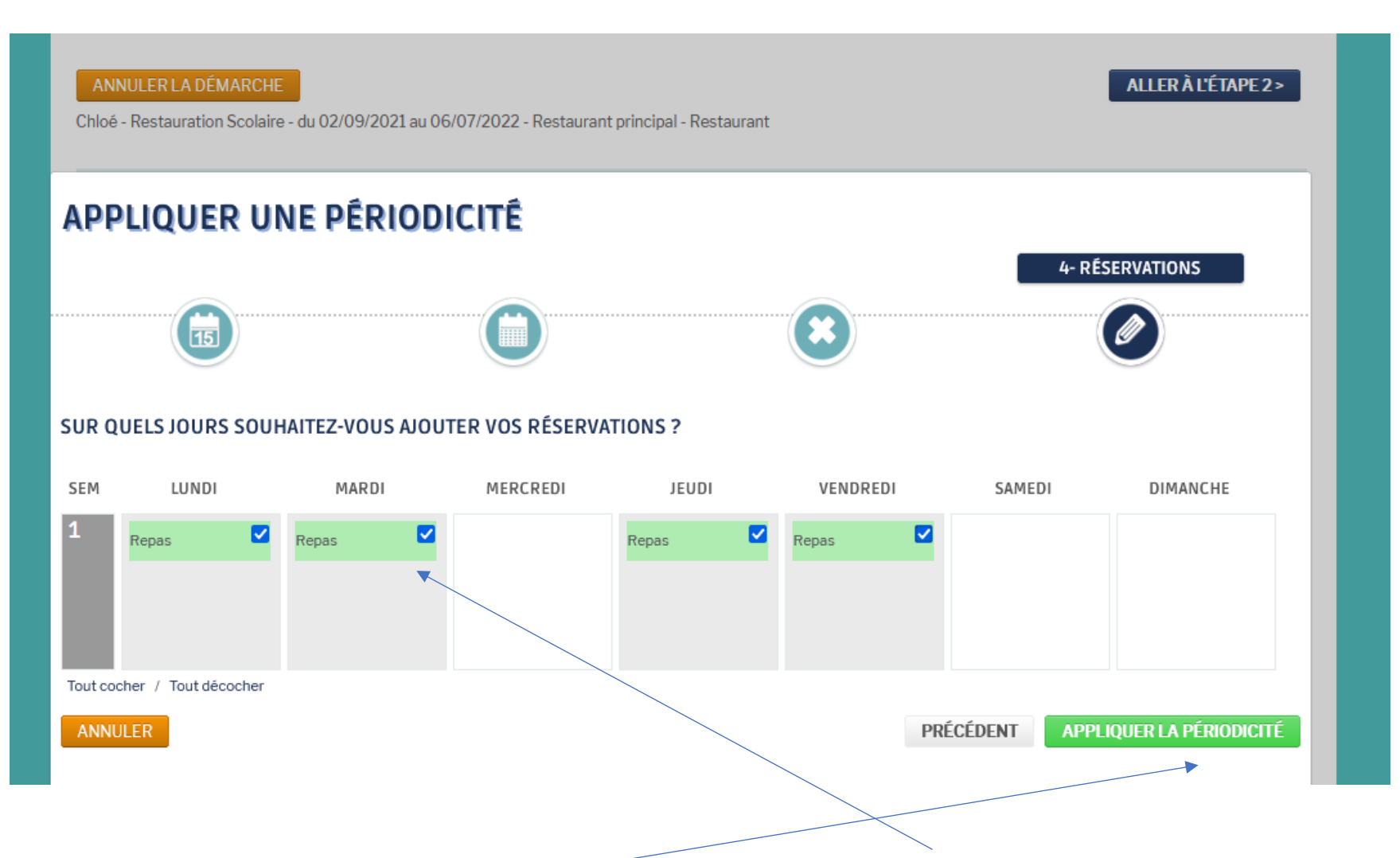

Si votre enfant vient tous les jours, cocher tous les jours comme sur l'écran : « Repas » doit apparaître en vert puis cliquer sur « Appliquer la périodicité »

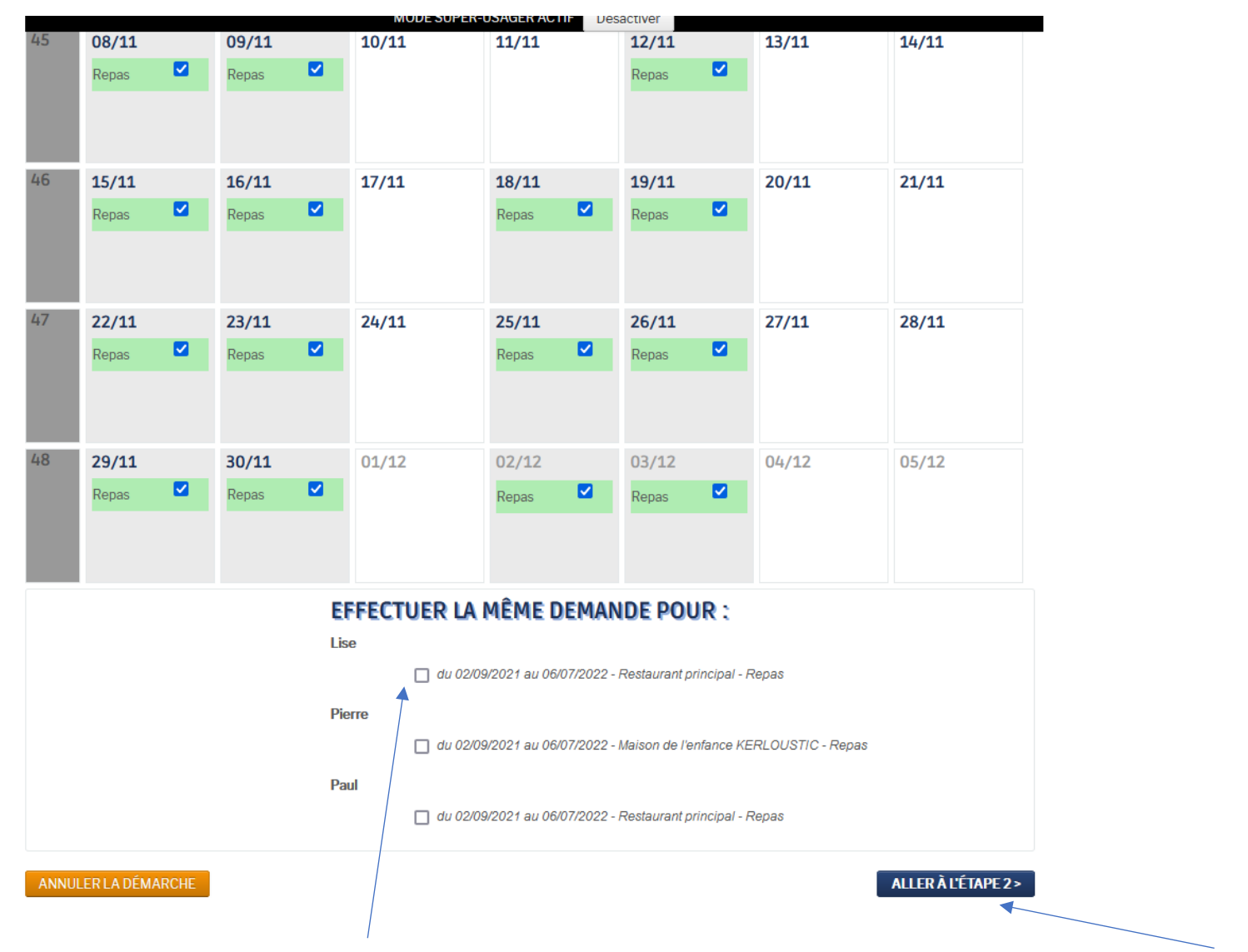

Vous pouvez cocher « Effectuer la même demande pour » votre autre enfant puis cliquer sur « Aller à l'étape 2 »

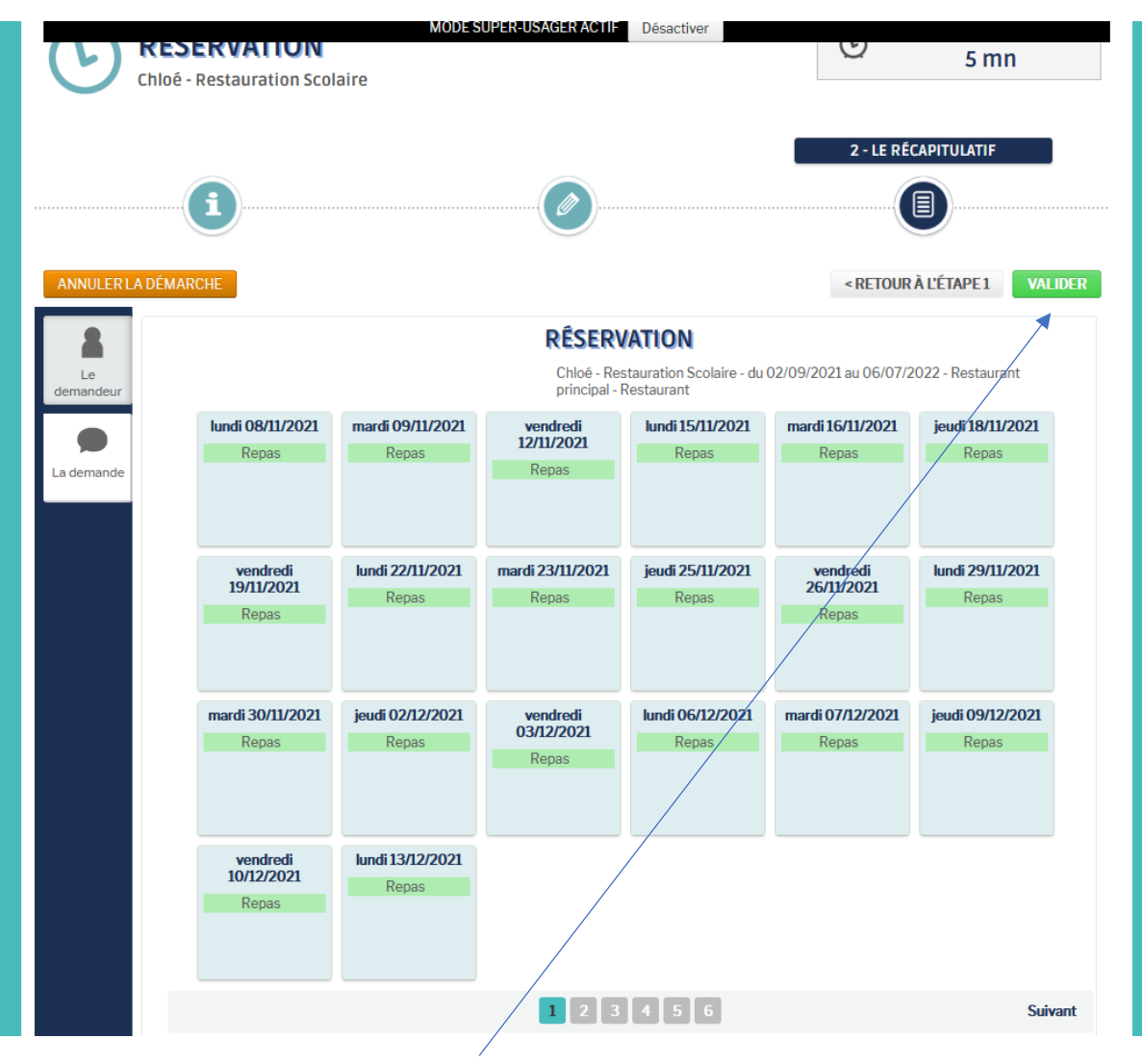

Voici le récapitulatif et enfin Valider